GMB Snap is windows based software to run it on Mac you need to use Windows Emulator If you have windows emulator like Parallels Desktop or Virtual Box installed already on your Mac simply download and install GMB Snap on your virtual Windows using this link <a href="https://gmbsnap.alexkrulikcoaching.com/thankyou-gmbsnap">https://gmbsnap.alexkrulikcoaching.com/thankyou-gmbsnap</a>

- 1. You will need Oracle Virtual Box Software and Windows Virtual Machine
- 2. First of all you need to download Windows Virtual Machine
- 3. Open this url: <u>https://developer.microsoft.com/en-us/microsoft-edge/tools/vms/</u>
- 4. Choose the version as it is shown on this screenshot:

## Virtual Machines

Test IE11 and Microsoft Edge Legacy using free Windows 10 virtual machines you download and manage locally

| Select a download                 |              |
|-----------------------------------|--------------|
| MSEdge on Win10 (vS4) Stable 1990 | ×            |
|                                   |              |
| Choose a VM platform:             |              |
| VirtualBox                        | $\checkmark$ |
| Download .zip >                   |              |

- 5
- 6. Click Download Zip.
- 7. After downloading MSEdge.Win10.VirtualBox.zip archive extract IE11 Win7.ova file from the archive and rename it to windows.ova
- 8. To Install Virtual Box please follow this simple steps:
- Oracle VirtualBox is a free and open-source software that allows to run windows applications on Mac. You may use it not just to run Gmb Snap but you may run any windows application on your Mac using it.
- 10. Download Oracle Virtual Box to your Mac using this links https://www.virtualbox.org/wiki/Downloads

| •                 | o Downloads                      |         |
|-------------------|----------------------------------|---------|
| $\langle \rangle$ |                                  |         |
| Favorites         | Name                             | Size    |
| All My Files      | i virtual box.zip                | 4.97 GB |
| iCloud Drive      | 🔻 🖿 virtual box                  |         |
| AirDrop           | 🔨 🥡 windows.ova                  | 4.96 GB |
|                   | VirtualBox-5.1.14-112924-OSX.dmg | 94 MB   |
| 2.12.             |                                  |         |

## 11. Run Virtual Box Installer

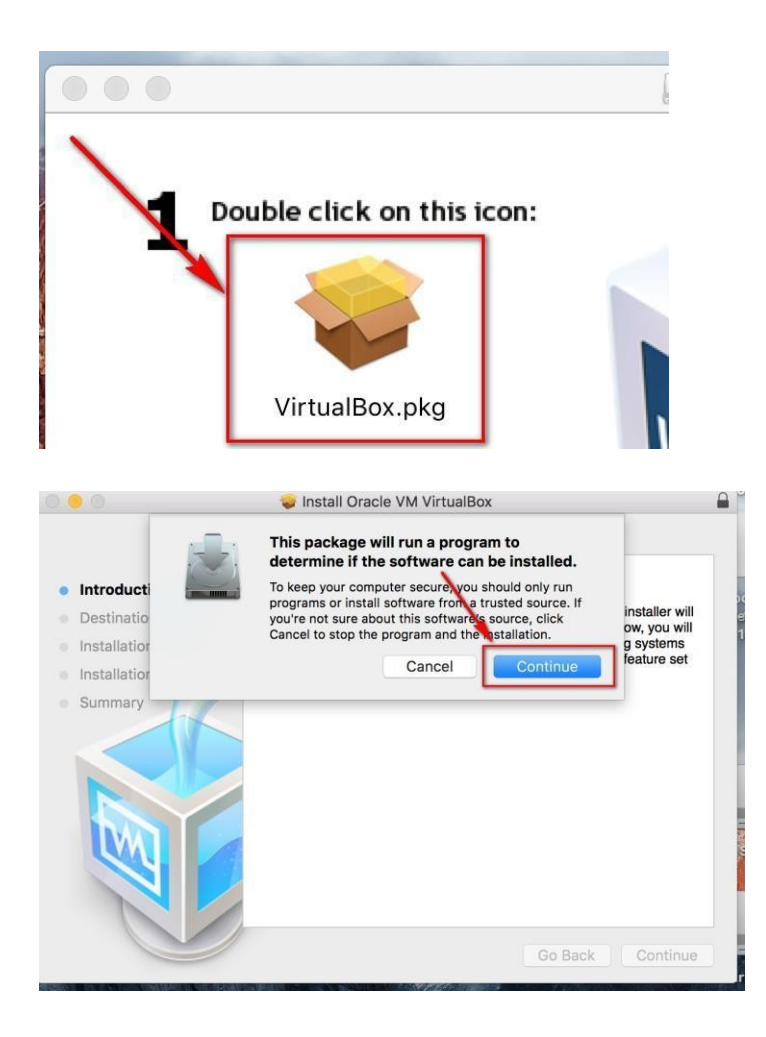

13. Run Virtual Box

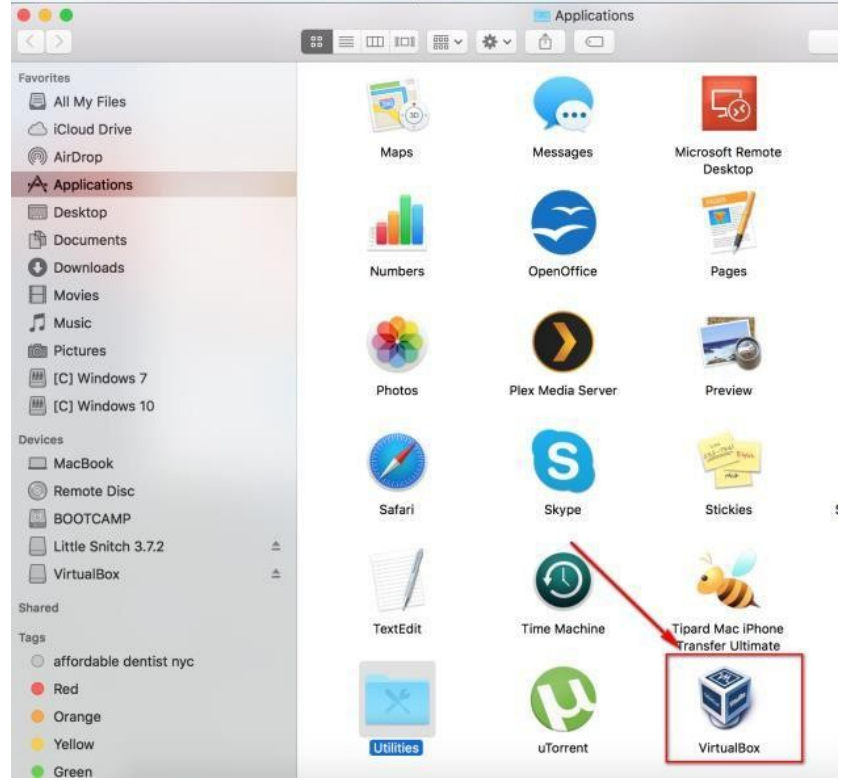

14. Click File->Import Appliance

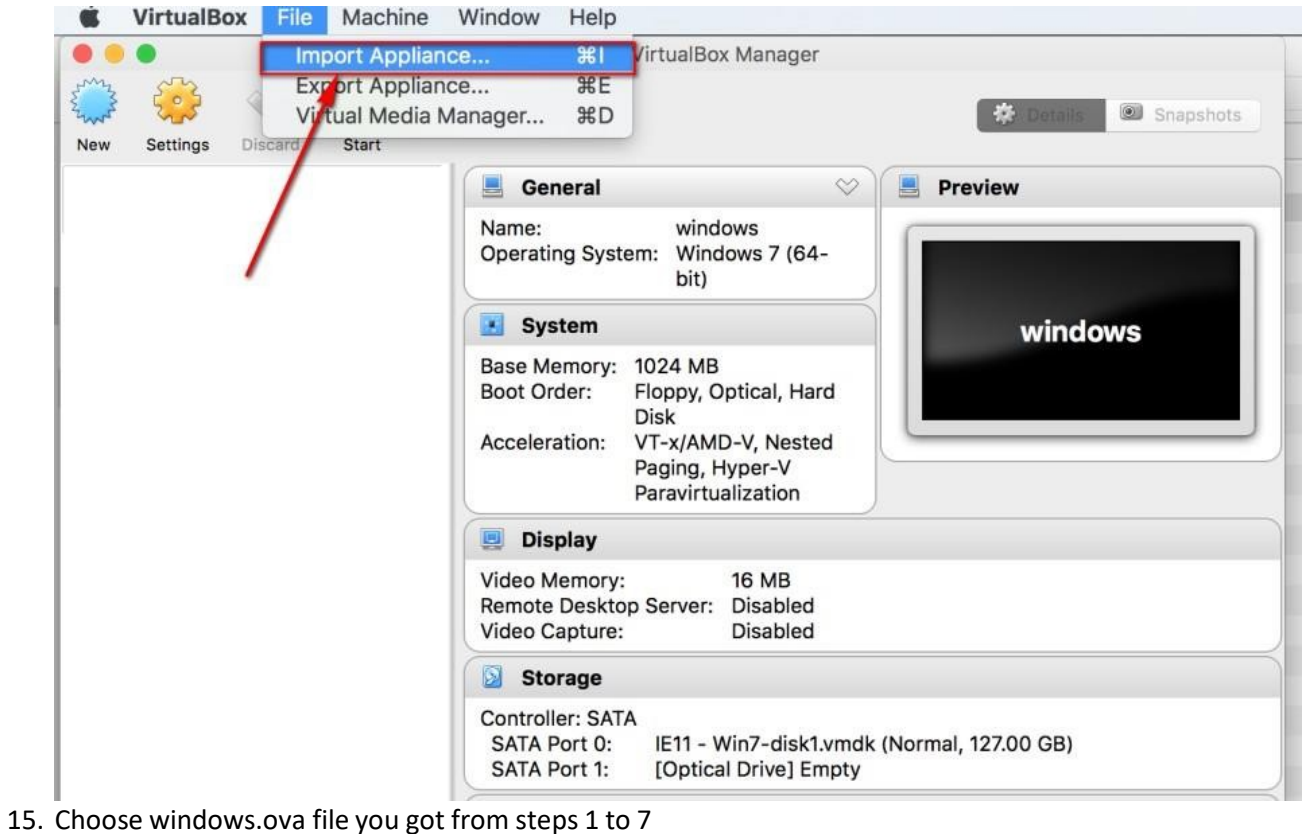

Oracle VM VirtualBox Manager Snapshots 恭 V Discard Start New Settings 64 Appliance to import 7 VirtualBox currently supports impo ved in the Open Click Virtualization Format (OVF). To con to import below. Expert Mode Go Back Continue Cancel Controller. Inter HD Audio

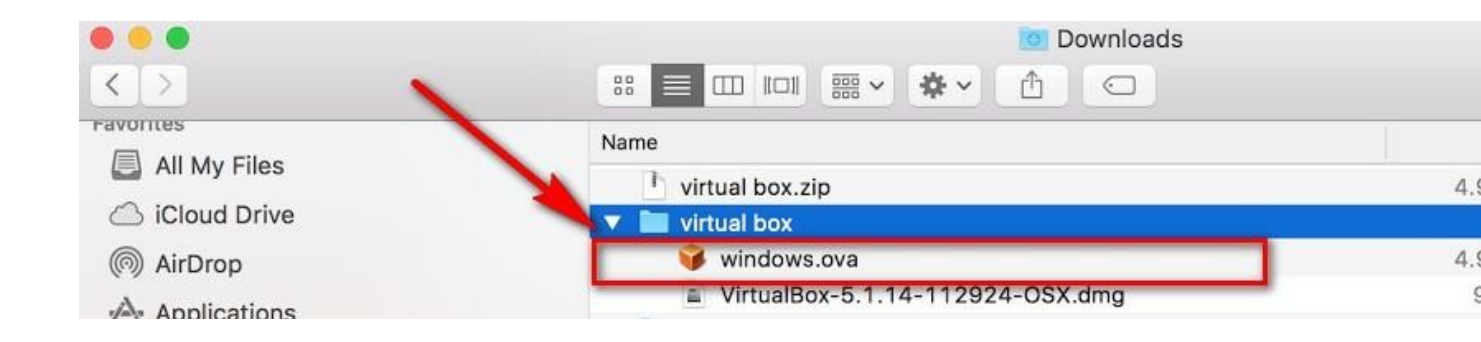

| VirtualBox currently supports importing appliances saved in the Op-<br>Virtualization Format (OVF). To continue, select the file to import<br>below. |
|----------------------------------------------------------------------------------------------------|
| /windows.ova                                                                                                    |
|                                                                                                    |
|                                                                                                    |
|                                                                                                    |
|                                                                                                    |
|                                                                                                    |
|                                                                                                    |
|                                                                                                    |
|                                                                                                    |
|                                                                                                    |
|                                                                                                    |
|                                                                                                    |

| These are the virtual machin<br>suggested settings of the im<br>change many of the properti<br>and disable others using the | These are the virtual machines contained in the appliance and the suggested settings of the imported VirtualBox machines. You can change many of the properties shown by double-clicking on the items and disable others using the check boxes below. |  |  |
|----------------------------------------------------------------------------------------------------|----------------------------------------------------------------------------------------------------|--|--|
| Description                                                                                                    | Configuration                                                                                                    |  |  |
| Virtual System 1                                                                                                    |                                                                                                    |  |  |
| 😽 Name                                                                                                    | windows_1                                                                                                    |  |  |
| Guest OS Type                                                                                                    | Windows 7 (64-bit)                                                                                                    |  |  |
| CPU                                                                                                    | 1                                                                                                    |  |  |
| RAM                                                                                                    | 1024 MB                                                                                                    |  |  |
| © DVD                                                                                                    |                                                                                                    |  |  |
| Reinitialize the MAC addre                                                                                                  | ess of all network cards                                                                                                    |  |  |

- 17. Wait till virtual machine will be imported
- 18. Select Windows virtual machine and click start

| General<br>me:<br>berating System:<br>System<br>se Memory: 51:<br>ot Order: Flo<br>Dis<br>celeration: VT<br>Pa | 2<br>windows<br>Windows 7 (64<br>bit)<br>2 MB<br>oppy, Optical, Har<br>sk<br>x/AMD-V, Neste | -                                                                                                    |                                                                                                    |
|----------------------------------------------------------------------------------------------------|---------------------------------------------------------------------------------------------|----------------------------------------------------------------------------------------------------|----------------------------------------------------------------------------------------------------|
| General<br>me:<br>berating System:<br>System<br>se Memory: 51:<br>ot Order: Flo<br>Dis<br>celeration: VT<br>Pa | windows<br>Windows 7 (64<br>bit)<br>2 MB<br>oppy, Optical, Har<br>sk<br>-x/AMD-V, Neste     | -                                                                                                    | Preview windows                                                                                                    |
| me:<br>berating System:<br>System<br>se Memory: 51:<br>ot Order: Flo<br>Dis<br>celeration: VT<br>Pa            | windows<br>Windows 7 (64<br>bit)<br>2 MB<br>oppy, Optical, Har<br>sk<br>x/AMD-V, Neste      | -                                                                                                    | windows                                                                                                    |
| System<br>se Memory: 51:<br>ot Order: Flo<br>Dis<br>celeration: VT<br>Pa                                       | 2 MB<br>oppy, Optical, Har<br>sk<br>x/AMD-V, Neste                                          | rd                                                                                                    | windows                                                                                                    |
| se Memory: 51<br>ot Order: Flo<br>Dis<br>celeration: VT<br>Pa                                                  | 2 MB<br>oppy, Optical, Har<br>sk<br>x/AMD-V, Neste                                          | rd                                                                                                    |                                                                                                    |
| Pa                                                                                                    | ging, Hyper-V<br>ravirtualization                                                           | d                                                                                                    |                                                                                                    |
| Display                                                                                                    |                                                                                             |                                                                                                    |                                                                                                    |
| deo Memory:<br>mote Desktop S<br>deo Capture:                                                                  | 16 MB<br>erver: Disabled<br>Disabled                                                        |                                                                                                    |                                                                                                    |
| Storage                                                                                                    |                                                                                             |                                                                                                    |                                                                                                    |
| ntroller: SATA<br>ATA Port 0:  <br>ATA Port 1:                                                                 | IE11 - Win7-disk1<br>[Optical Drive] Er                                                     | .vmdk (Ne<br>npty                                                                                      | lormal, 127.00 GB)                                                                                                    |
| Audio                                                                                                    |                                                                                             |                                                                                                    |                                                                                                    |
| 1923 12 522                                                                                                    | Audio                                                                                       |                                                                                                    |                                                                                                    |
|                                                                                                    | Storage<br>Introller: SATA<br>ATA Port 0:<br>ATA Port 1:<br>Audio<br>Dist Driver: Core      | Storage<br>Introller: SATA<br>ATA Port 0: IE11 - Win7-disk1<br>ATA Port 1: [Optical Drive] Er<br>Audio | Storage<br>ontroller: SATA<br>ATA Port 0: IE11 - Win7-disk1.vmdk (N<br>ATA Port 1: [Optical Drive] Empty<br>Audio<br>ost Driver: CoreAudio |

- 19. Wait till windows loaded Then install GMB Snap on Virtual Machine: <u>https://gmbsnap.alexkrulikcoaching.com/thankyou-gmbsnap</u>
- 20. Click GMB Snap Icon to run it